## 2.3.2 Modellbereich

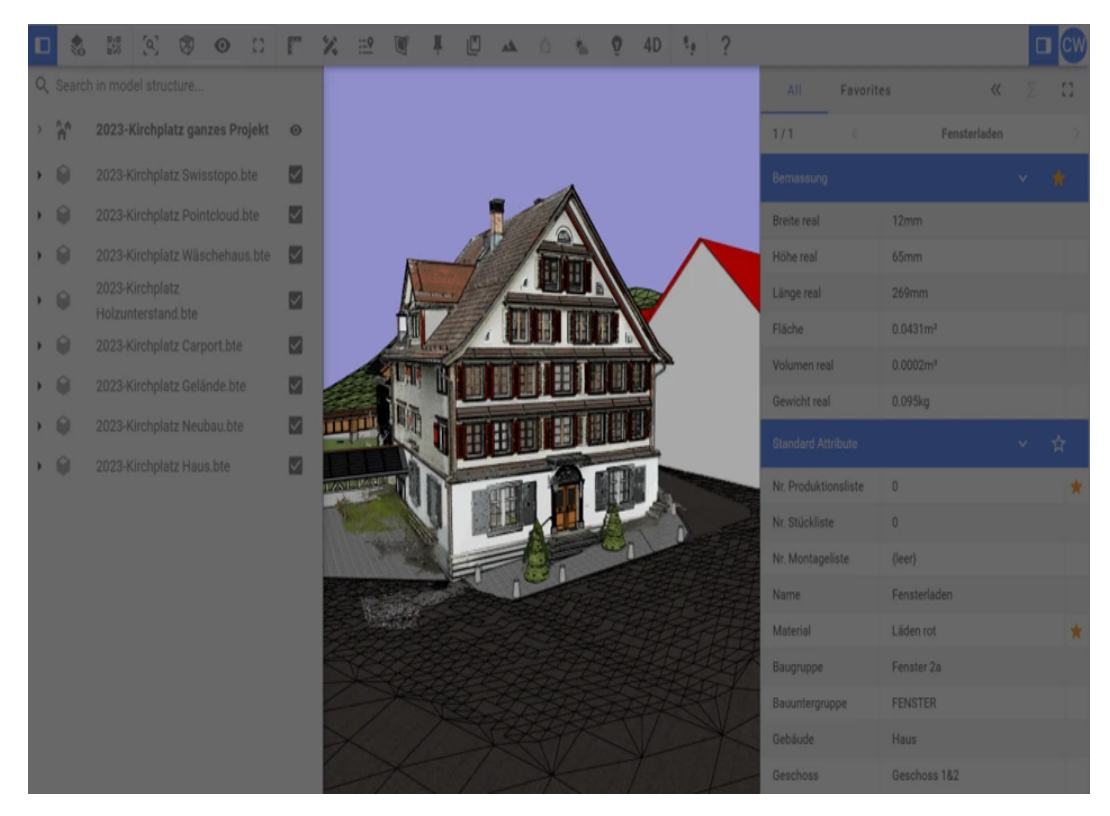

Um ein einzelnes Element zu aktivieren, klicken Sie es einfach im Modellbereich an. Aktivierte Elemente werden in einem auffälligen Rosa hervorgehoben, und das zugehörige "Propertyset"-Fenster öffnet sich auf der rechten Seite. Um mehrere Elemente zu aktivieren, verwenden Sie die 'Strg'-Taste (Windows) oder die 'Cmd'-Taste (Mac) - dies kann auch direkt im Modellstruktur-Fenster geschehen.

Wenn Sie mit der rechten Maustaste auf ein Element im Modellbereich klicken, stehen Ihnen folgende Aktionen zur Verfügung: "Isolieren", "Ausgewählte ausblenden", "Fokus", "Modellstruktur", "Alles anzeigen".

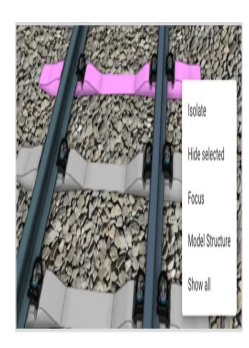

Die vierte Aktion, "Modellstruktur", ermöglicht es Ihnen, die genaue Position des Elements innerhalb der Modellstruktur zu finden und zu öffnen.